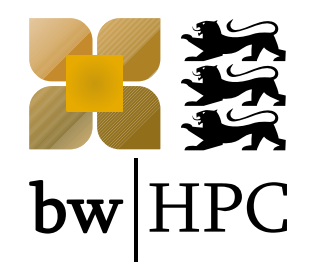

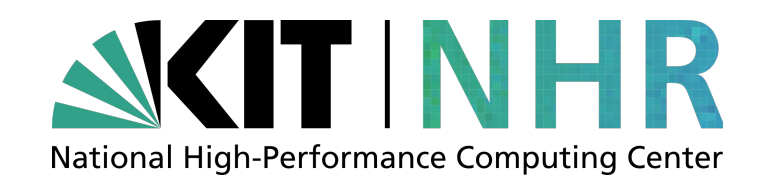

### **Batch system - introduction**

Andreas Baer KIT, SCC

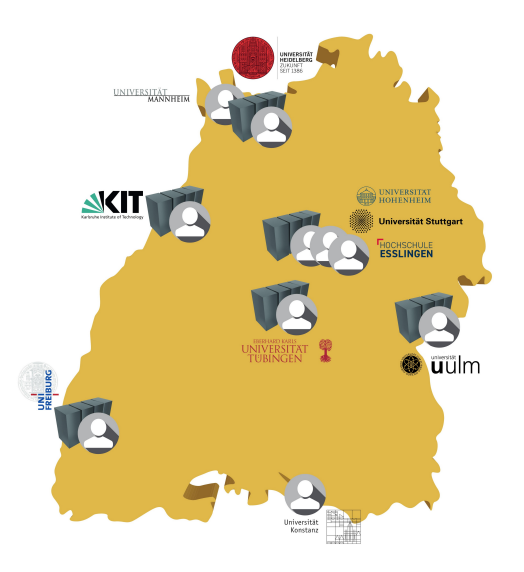

Bundesministerium für Bildung und Forschung

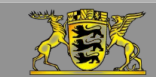

**Funding:** 

Baden-Württemberg MINISTERIUM FÜR WISSENSCHAFT, FORSCHUNG UND KUNST www.bwhpc.de / www.nhr.kit.edu

#### **Reference: bwHPC Wiki**

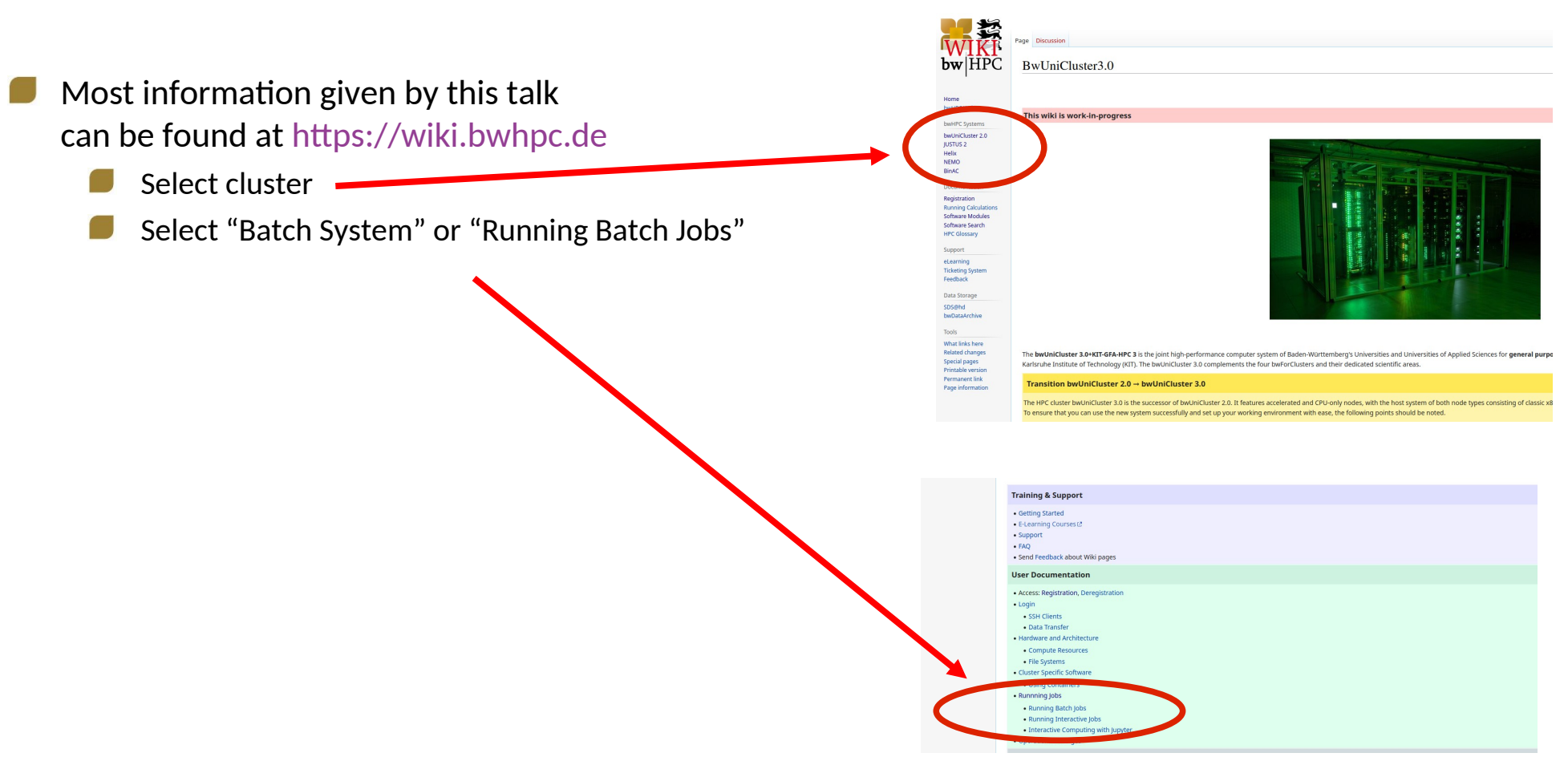

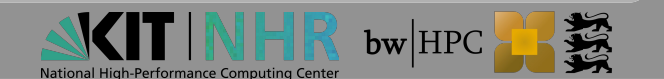

#### **Reference: NHR@KIT User Documentation**

NHR@KIT User Documentation

SITINH

**SKIT** NHR

- Most information given by this talk can be found at https://www.nhr.kit.edu/userdocs
  - Select cluster
  - Select
    - "Using HoreKa or Haicore"
    - $\rightarrow$  "Batch System"

| Sta HoreKa H COR                                                                                                    | E Future Technologies Partition (FTP) Continuous Integration Jupyter                                                                                                    |
|----------------------------------------------------------------------------------------------------|----------------------------------------------------------------------------------------------------|
| HoreKa<br>Project management<br>Using HoreKa or HAICORE<br>Account Registration<br>2-Factor Authentification<br>Interactive Login<br>Hardware Overview<br>File Systems | <ul> <li>OVERVIEW</li> <li>Welcome to the Tier 2 High Performance Computing system "Hochleistungsrechner Karlsruhe" (HoreKa) at KIT.</li> <li>HoreKa is an innovative hybrid system with more than 60,000 processor cores, nearly 300 terabytes of main memory and more than 750 NVIDIA (A100 and H100) GPUs. The CPU partition is called HoreKa Blue, while the GPU partition is called HoreKa Green and the NVIDIA H100 GPU partition is called HoreKa Teal.</li> </ul> |
| Software<br>Batch system<br>Compilers & Runtimes<br>Parallel and GPU<br>Programming models<br>Debugging<br>Performance Optimization<br>Advanced topics<br>Support      | The HoreKa supercomputer at KIT (Sirmon Raffeiner, KIT/SCC)                                                                                                    |

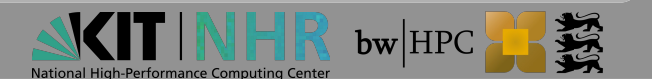

A

#### **Material: Slides & Scripts**

- https://indico.scc.kit.edu/e/hpc\_course\_2025-04-09
- BwUniCluster 3.0: /opt/bwhpc/common/workshops/2025-04-09/
- HoreKa: /software/all/workshop/2025-04-09/

| Abbreviation                              | Full meaning                                                                                                    |
|-------------------------------------------|----------------------------------------------------------------------------------------------------|
| <pre>\$ command -option value</pre>       | <pre>\$ = prompt of the interactive shell<br/>The full prompt may look like:<br/>user@machine:path\$<br/>The command has been entered in the<br/>interactive shell session</pre> |
| <integer><br/><string></string></integer> | <> = Placeholder for integer, string etc                                                                                                    |
| foo, bar                                  | Metasyntactic variables                                                                                                    |

#### How to read the following slides

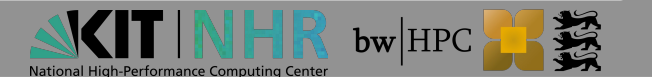

#### Outline

Batch system – Why we need it and what it does.

Job's life cycle

- 1./2. Preparation and Submission
- 3. Processing
- 4. Post processing
- Interactive jobs

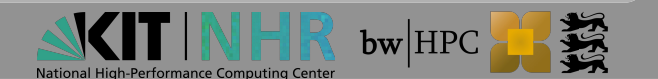

### Batch System

#### **Resource management (1)**

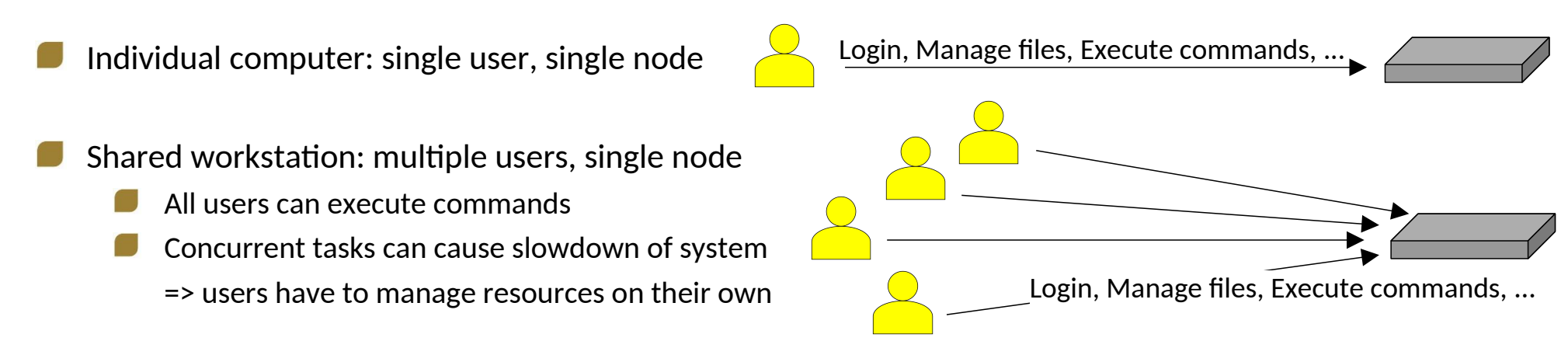

#### HPC cluster: lots of users, lots of nodes

- Users (as a group) cannot manage resources by hand: too many users and resources
  - => Resource management required

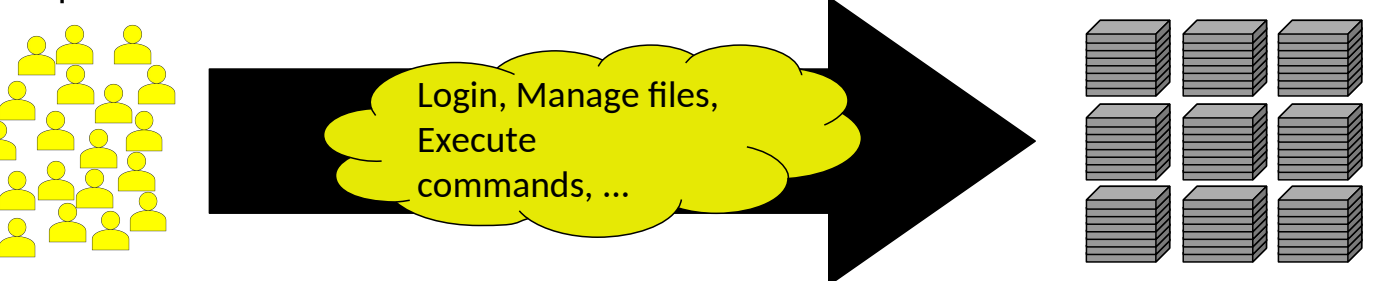

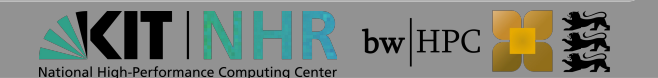

#### **Resource management (2)**

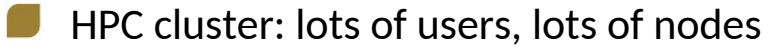

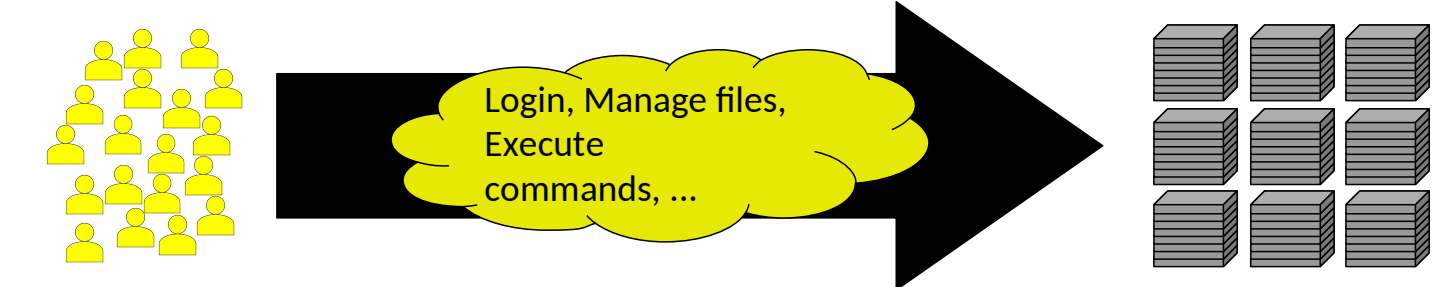

Include a login node and a management system (batch system)

Compute nodes

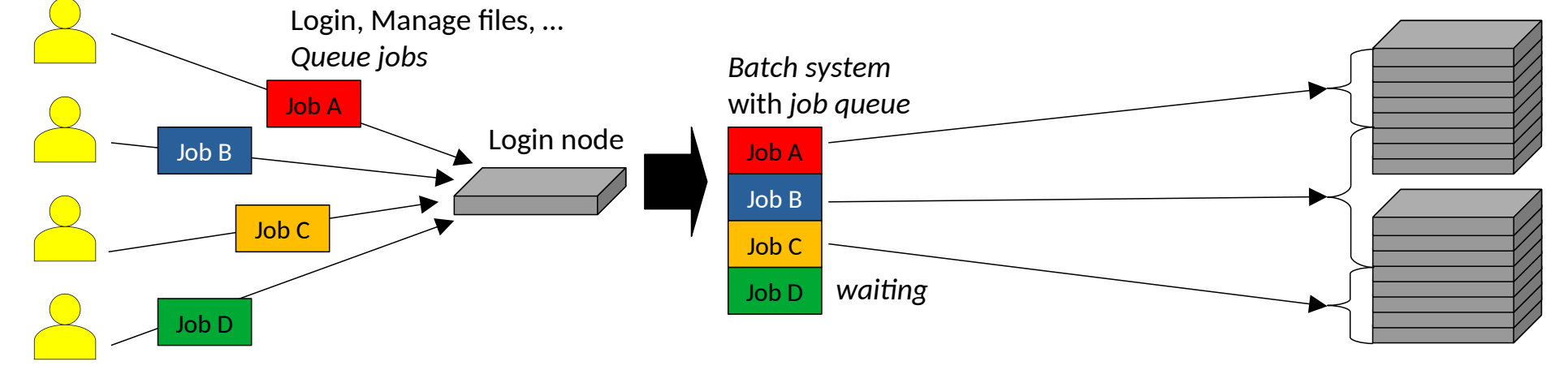

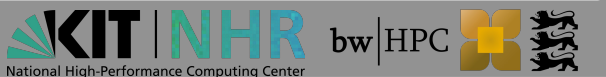

#### **Resource management (3)**

- User logs on to a designated login node, not a compute node
  Jobs are not executed by the user directly, but put into a queue
- **Batch system** manages distribution of jobs to resources
- Batch system consists of two parts
  - Workload manager (scheduler)
    - $\rightarrow$  Scheduling, managing, monitoring, reporting
  - Resource manager
    - $\rightarrow$  Control over jobs and distributed compute nodes
  - SLURM is Workload and Resource manager on all our clusters

Waiting time for jobs depends on:

- Job resource demands
- Demand history
- ONLY bwUniCluster3.0: share of university

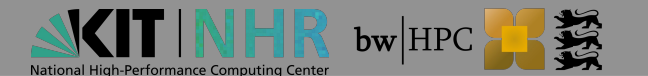

## Job's life cycle

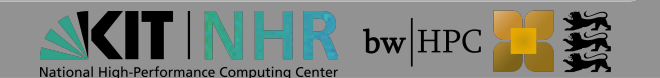

### Job's life cycle (1)

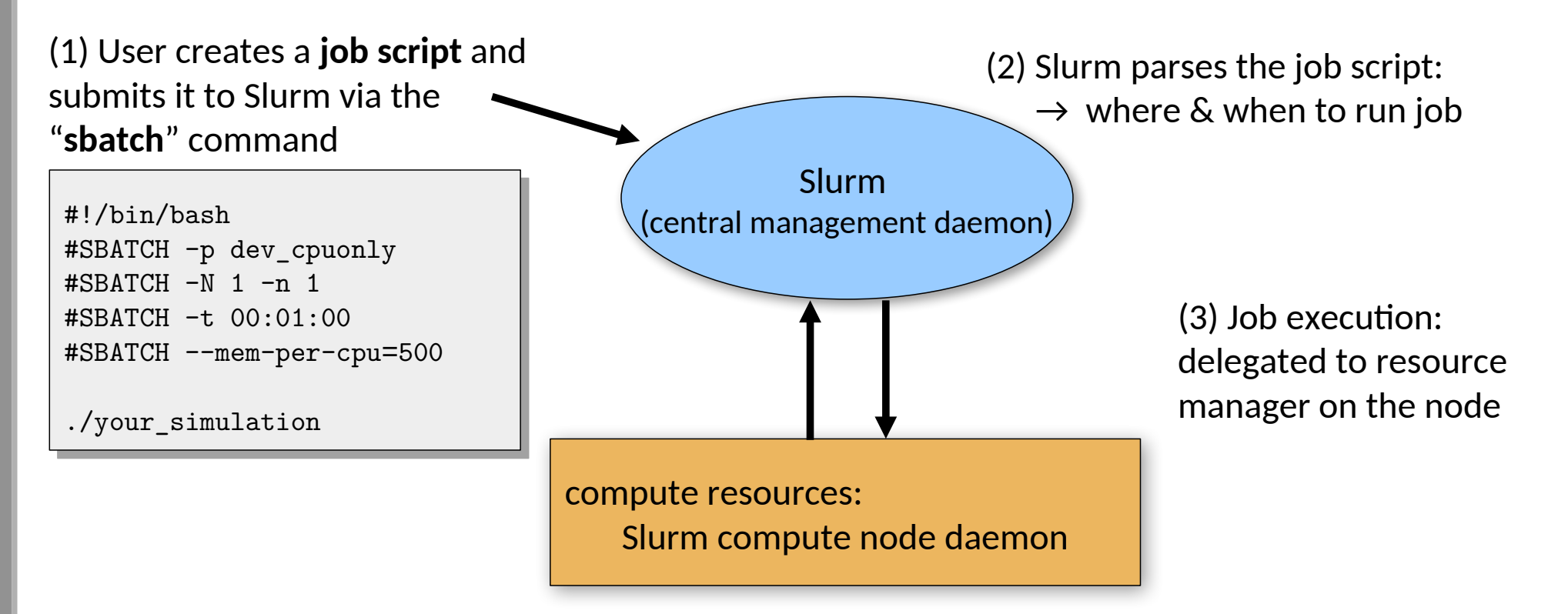

(4) The resource manager executes the job and communicates status information to nodes

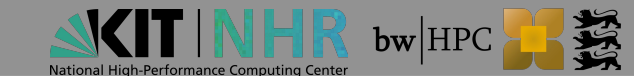

### Job's life cycle (2)

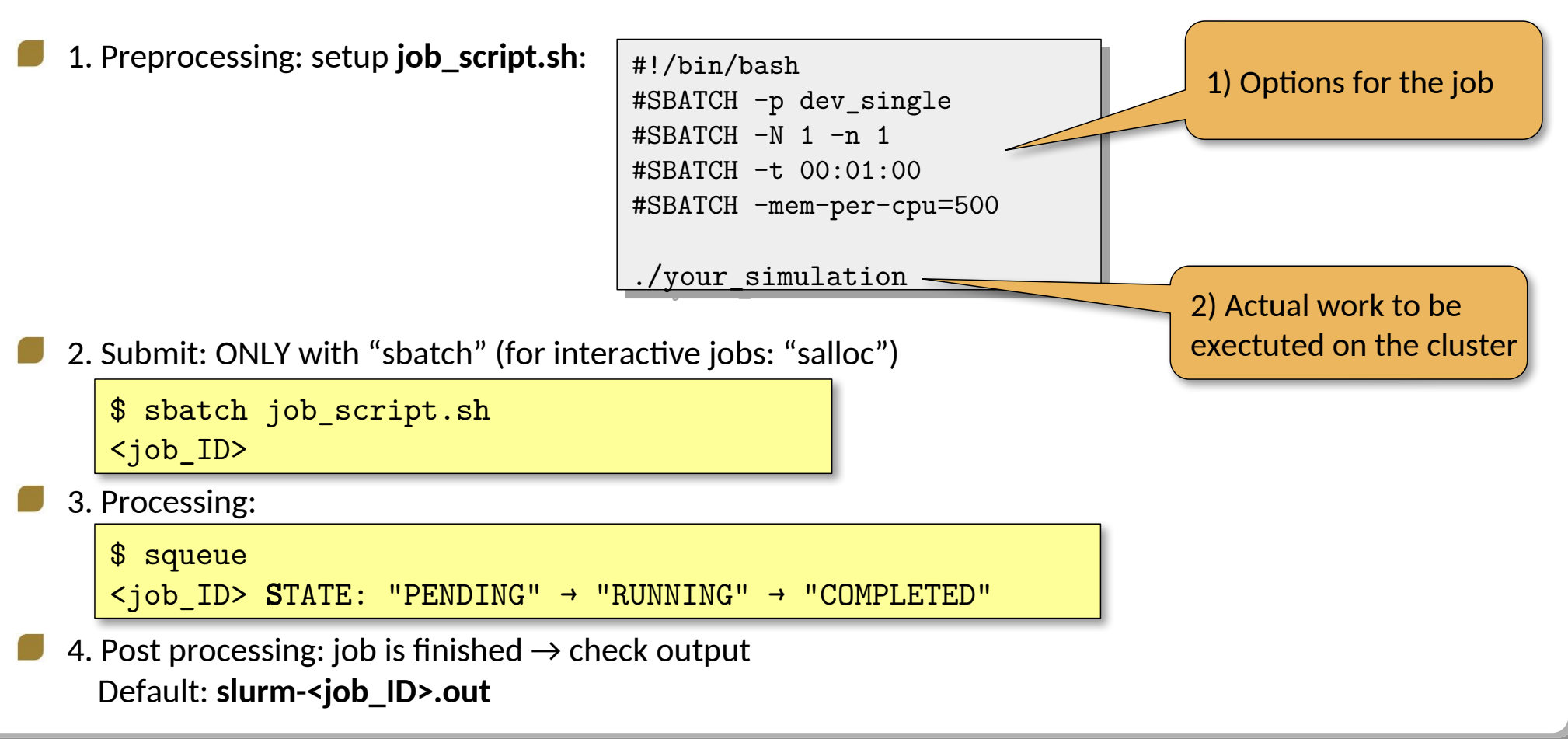

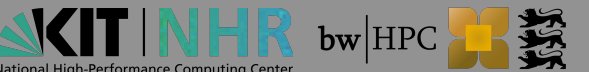

## 1./2. Job submission

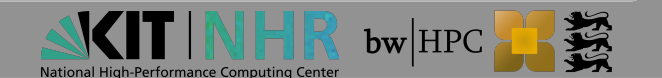

#### 1./2. Job submission: important resource parameters

| Command line                  | Script                                   | Purpose                         |
|-------------------------------|------------------------------------------|---------------------------------|
| -t time                       | #SBATCHtime=time                         | Wallclock time limit            |
| -N nodes                      | #SBATCHnode=nodes                        | Number of nodes to be used      |
| -n tasks                      | #SBATCHntasks=tasks                      | Number of tasks to be launched  |
| -c count                      | #SBATCHcpus-per-task=count               | Number of CPUs per (MPI-)task   |
| ntasks-per-node= <i>count</i> | #SBATCHntasks-per-<br>node= <i>count</i> | Number of (MPI-) tasks per node |
| mem=MB_value                  | #SBATCHmem=MB_value                      | Memory (in MB) per node         |
| mem-per-cpu=MB_value          | #SBATCHmem-per-cpu=MB_value              | Memory per allocated core       |
| -p queue                      | #SBATCHpartition=queue                   | Queue class to be used          |

- List of most used parameters can be found in the documentation
- Long and short options can be mixed arbitrarily but recommended as above

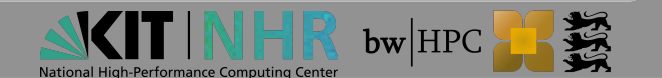

#### 1./2. Job submission: partitions / queues

A partition defines a specific **queue** => submitted jobs will only wait for jobs in the same queue

Partitions are used for different

- Types of hardware (e.g. nodes with/without GPUs)
- Purposes (e.g. development, production)

Let's take a look at the hardware!

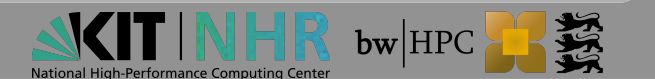

#### 1./2. Job submission: hardware of bwUniCluster3.0

|                              | HPC nodes<br>(Std./IceLake)  | High Memory  | GPU nodes<br>(AMD + NVIDIA) | GPU nodes<br>(Intel + NVIDIA)     | GPU node<br>(AMD)         |
|------------------------------|------------------------------|--------------|-----------------------------|-----------------------------------|---------------------------|
| Number of nodes              | 70 / 272                     | 4            | 12                          | 15                                | 1                         |
| Sockets per<br>node          | 2/2                          | 2            | 2                           | 2                                 | 4                         |
| Cores per node               | 96 / 64                      | 96           | 96                          | 64                                | 96                        |
| Main memory<br>per node      | 384 / 256 GB                 | 2.3 TB       | 768 GB                      | 512 GB                            | 4x 128 GB<br>HBM3         |
| Local SSD                    | 3.8 TB NVMe /<br>1.8 TB NVMe | 15.4 TB NVMe | 15.4 TB NVMe                | 6.4 TB NVMe                       | 7.7 TB NVMe               |
| Interconnect<br>(InfiniBand) | 2x NDR200 /<br>HDR 200       | 2x NDR200    | 2x NDR200                   | 2x HDR200                         | 2x NDR200                 |
| GPUs                         | -                            | -            | 4x NVIDIA H100              | 4x NVIDIA A100/<br>4x NVIDIA H100 | 4x AMD Instinct<br>MI300A |

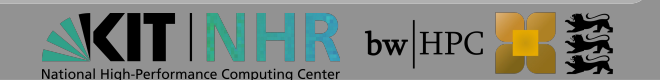

#### 1./2. Job submission: partitions of bwUniCluster3.0 (selection)

| Partition | Default resources                                 | Min. resources | Max. resources                                                  |
|-----------|---------------------------------------------------|----------------|-----------------------------------------------------------------|
| dev_cpu   | time=10,<br>mem-per-cpu=1125MB                    |                | time=00:30:00, nodes=1,<br>mem=180000MB,<br>ntasks-per-node=40  |
| сри       | time=30,<br>mem-per-cpu=1125MB                    |                | time=72:00:00, nodes=20,<br>mem=380000MB,<br>ntasks-per-node=96 |
| cpu_il    | time=30,<br>mem-per-cpu=1950MB                    |                | time=72:00:00, nodes=30,<br>mem=2496MB                          |
| gpu_h100  | time=10,<br>mem-per-cpu=1125MB,<br>cpu-per-gpu=24 |                | time=72:00:00, nodes=12,<br>mem=510000MB,<br>ntasks-per-node=96 |
| highmem   | time=10,<br>mem-per-cpu=127500MB                  |                | time=72:00:00, nodes=4,<br>ntasks-per-node=96,<br>mem=2300000   |

**Full list:** https://wiki.bwhpc.de/e/BwUniCluster3.0/Running\_Jobs#Queues\_on\_bwUniCluster\_3.0

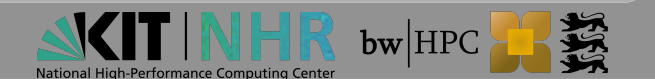

### 1./2. Job submission: hardware of Horeka

|                              | HoreKa Blue<br>CPU only nodes | HoreKa Blue<br>Extra-large nodes | HoreKa Green      | HoreKa Teal       |
|------------------------------|-------------------------------|----------------------------------|-------------------|-------------------|
| Number of nodes              | 570 + 32                      | 8                                | 167               | 22                |
| Sockets per node             | 2                             | 2                                | 2                 | 2                 |
| Cores per node               | 76                            | 76                               | 76                | 64                |
| Main memory per<br>node      | 256/512 GB                    | 4096 GB                          | 512 GB            | 768 GB            |
| Local SSD                    | 960 GB NVMe                   | 7x3.84 TB NVMe                   | 960 GB NVMe       | 2x 3.84 TB NVMe   |
| Interconnect<br>(InfiniBand) | HDR                           | HDR                              | HDR               | HDR               |
| GPUs                         | -                             | -                                | 4x NVIDIA A100-40 | 4x NVIDIA H100-94 |

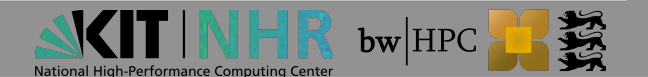

#### 1./2. Job submission: partitions of HoreKa (selection)

| Partition            | Default resources                                           | Min. resources                      | Max. resources                                                               |
|----------------------|-------------------------------------------------------------|-------------------------------------|------------------------------------------------------------------------------|
| dev_cpuonly          | time=10, ntasks=1,                                          | nodes=1,                            | time=04:00:00, nodes=12,                                                     |
|                      | mem-per-cpu=1600MB                                          | ntasks=152                          | mem=243200MB                                                                 |
| cpuonly              | time=10, ntasks=152,<br>mem-per-cpu=1600MB,<br>mem=243200MB | nodes=1,<br>ntasks=152              | time=3-00:00:00, nodes=192,<br>mem=501600MB,<br>ntasks-per-node=152          |
| accelerated-<br>h100 | time=30, ntasks=1<br>cpu-per-gpu=32                         | nodes=1,<br>ntasks=1,<br>gres=gpu:1 | time=48:00:00, nodes=16,<br>mem=772000MB,<br>ntasks-per-node=128, gres=gpu:4 |
| accelerated          | time=30, ntasks=152,                                        | nodes=1,                            | time=2-00:00:00, nodes=128,                                                  |
|                      | mem=501600MB,                                               | ntasks=152,                         | mem=501600MB,                                                                |
|                      | cpu-per-gpu=38, gres=gpu:4                                  | gres=gpu:4                          | ntasks-per-node=152, gres=gpu:4                                              |
| large                | time=10, ntasks=1,                                          | nodes=1,                            | time=2-00:00:00, nodes=8,                                                    |
|                      | mem-per-cpu=27130MB                                         | ntasks=1                            | mem=4123930MB                                                                |

Full list: https://www.nhr.kit.edu/userdocs/horeka/batch/#horeka-batch-system-partitions

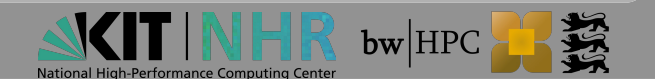

#### 1./2. Job submission: available resources

Check available resources via **\$ sinfo\_t\_idle** 

Be careful: a node planned for another job is counted "idle" but will not start a job

```
xy ab1234@bwunicluster:~$ sinfo t idle
                                       xy_ab1234@horeka:~$ sinfo_t_idle
                    : 6 nodes idle
Partition dev_cpu
Partition cpu :
                                      Partition dev_cpuonly : 1 nodes idle
                         0 nodes idle
Partition dev_cpu_il : 8 nodes idle
                                      Partition cpuonly : 101 nodes idle
                                      Partition dev_accelerate : 1 nodes idle
Partition cpu_il : 3 nodes idle
Partition highmem : 0 nodes idle
                                      Partition accelerate : 83 nodes idle
Partition dev_highmem
                    : 8 nodes idle
                    : 3 nodes idle
Partition gpu h100
Partition gpu_mi300 : 0 nodes idle
Partition dev_gpu_h100 : 1 nodes idle
Partition dev_gpu_a100_i: 0 nodes idle
Partition gpu a100 il : 1 nodes idle
Partition gpu h100 il : 0 nodes idle
```

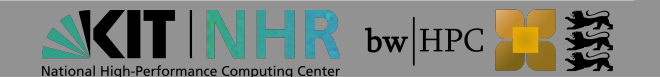

#### **Tutorial 1a**

**Goal:** use the batch system to execute **printenv** on the cluster

I. Create a file "submit\_script.sh" and set the following options for the batch system

| <ul> <li>1 task</li> <li>500 MB memory</li> <li>Wall time: 5 minutes</li> <li>2. Insert the command to be executed at the end of the jobscript</li> <li>3. Save the jobscript and submit it to the batch system with</li> <li>[????]</li> </ul> |                                                                           | <pre>#!/bin/bash #SBATCH [???] #SBATCHtime=[???] #SBATCHmem=500 [?????]</pre> |  |  |  |
|----------------------------------------------------------------------------------------------------|---------------------------------------------------------------------------|-------------------------------------------------------------------------------|--|--|--|
|                                                                                                    | <pre>\$ sbatch -p cpureservation=ws submit_script.sh # bwunicluster</pre> |                                                                               |  |  |  |
|                                                                                                    | <pre>\$ sbatch -p cpureservation=ws submit_script.sh</pre>                | # bwunicluster                                                                |  |  |  |

You can use squeue to see the status of the job.

4. Look in the output file of your job (**slurm-<jobID>.out**) for variables starting with "**SLURM\_**". These can be used to get information on how the job was started.

(Errors can occur when copying commands from the pdf, as not all dashes "-" are dashes in the pdf.)

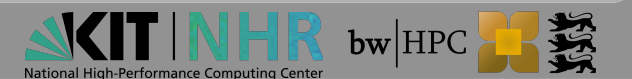

#### **Tutorial 1a - Solution**

**Goal:** use the batch system to execute **printenv** on the cluster

I. Create a file "submit\_script.sh" and set the following options for the batch system

| 2. Ins       | <ul> <li>1 task</li> <li>500 MB memory</li> <li>Wall time: 5 minutes</li> <li>2. Insert the command to be executed at the end of the jobscript</li> <li>#!/bin/bash</li> <li>#SBATCHntasks=1</li> <li>#SBATCHtime=00:05:00</li> <li>#SBATCHmem=500</li> </ul> |                |  |
|--------------|----------------------------------------------------------------------------------------------------|----------------|--|
| <b>3.</b> Sa | ve the jobscript and submit it to the batch system with                                                                                                    | printenv       |  |
|              | <pre>\$ sbatch -p cpureservation=ws submit_script.sh</pre>                                                                                                    | # bwunicluster |  |
|              | <pre>\$ sbatch -p cpuonlyreservation=ws submit_script.sh</pre>                                                                                                    | # horeka       |  |

You can use **squeue** to see the status of the job.

4. Look in the output file of your job (slurm-<jobID>.out) for variables starting with "SLURM\_". These can be used to get information on how the job was started.

Example: "SLURM\_JOB\_PARTITION=cpuonly" means: the job was submitted to the partition "cpuonly". We specified this on the command line but not on the script.

22

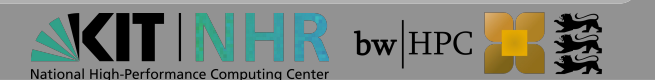

#### **Tutorial 1b**

- **Goal**: learn about option precedence.
- I. Modify your script so that instead of executing printenv, the value of "SLURM\_NPROCS" is printed (Hint: use echo)
- 2. Submit your job again, but this time use **sbatch** to specify the number of processes:

| \$ sbatch -p cpu   | ureservation=ws <mark>-n 4</mark> submit_script.sh | # bwunicluster |
|--------------------|----------------------------------------------------|----------------|
| \$ sbatch -p cpu   | uonlyreservation=ws <b>-n 4</b> submit_script.sh   | #              |
| horeka             |                                                    |                |
| 3. Check in your o | output file what the number of processes used is:  |                |

- "1" as specified in the script
- 4" as specified on the command line

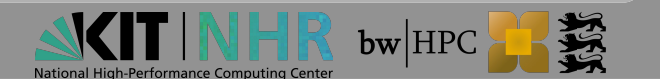

#### **Tutorial 1b - Solution**

- **Goal**: learn about option precedence.
- I. Modify your script so that instead of executing printenv, the value of "SLURM\_NPROCS" is printed (Hint: use echo)
- 2. Submit your job again, but this time use **sbatch** to specify the number of processes:

| <pre>\$ sbatch -p cpureservation=ws -n 4 submit_script.sh  # bwunicluster</pre>                                                                                                    |                                                                            |  |  |  |  |  |  |
|----------------------------------------------------------------------------------------------------|----------------------------------------------------------------------------|--|--|--|--|--|--|
| <pre>\$ sbatch -p cpuonlyreservation=ws -n 4 submit_script.sh # horeka</pre>                                                                                                    |                                                                            |  |  |  |  |  |  |
| <ul> <li>3. Check in your output file what the number of processes used is:</li> <li>"1" as specified in the script</li> <li>"4" as specified on the command line</li> <li>=&gt; The output file contains:</li> </ul> | <pre>#!/bin/bash #SBATCHntasks=1 #SBATCHtime=00:05:00 #SBATCHmem=500</pre> |  |  |  |  |  |  |
| 4                                                                                                    | echo "\$SLURM_NPROCS"                                                      |  |  |  |  |  |  |

=> The options given on the command line take precedence over the options provided in the script.

## 3. Processing

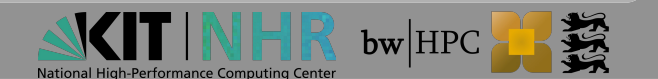

### 3. Processing

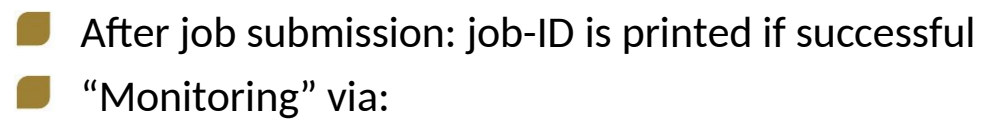

**3**.a Simple information on job status

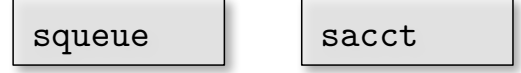

**3.b** Extensive details on the job

```
scontrol show job <job-ID>
```

3.c Login onto the compute node

```
srun --jobid=<id> --pty [--overlap] /usr/bin/bash
```

- "Modifying" via:
  - **3.d** Cancel the job

scancel <job-ID>

\$ sbatch submit\_script.sh
Submitted batch job 1487560

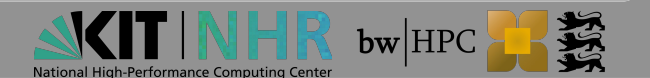

#### 3.a Processing - squeue

#### Check status of a job after submission

| \$ squeue | )          |             |        |                   |      |         |             |                    |
|-----------|------------|-------------|--------|-------------------|------|---------|-------------|--------------------|
| JOBID     | PARTIT     | ION NAME    | USE    | R <mark>ST</mark> | TIME | NODES   | NODELIST (R | EASON)             |
| 1487570   | dev_cpud   | on submit_s | ab1234 | R                 | 0:05 | 1       |             | hkn0301            |
|           |            |             |        |                   |      |         |             |                    |
| \$ squeue | long       |             |        |                   |      |         |             |                    |
| JOBID     | PARTITION  | NAME        | USER   | STATE             | TIM  | E TIME_ | LIMI NODES  | S NODELIST(REASON) |
| 1487570   | dev coulon | submit s    | ab1234 | RUNNING           | 2:49 | 9 1     | 0:00        | l hkn0301          |

#### Job states:

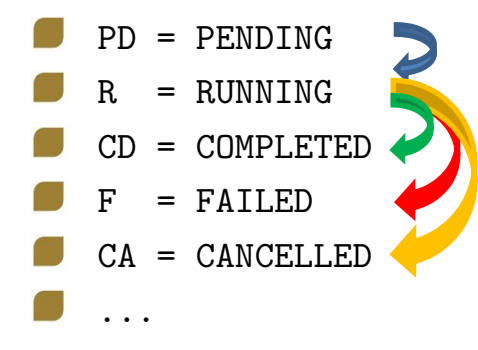

While job is pending: what is the expected start time?

| \$ squeue | s <sup>.</sup> | tart                |            |  |
|-----------|----------------|---------------------|------------|--|
| JOBID     | • • •          | START_TIME          | SCHEDNODES |  |
| 1487570   |                | 2021-10-14T10:10:10 | hkn0301    |  |

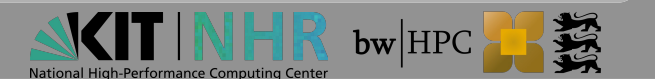

#### **3.a Processing - sacct**

| Obtain accounting information of a job                            |                          |            |         |           |           |          |
|-------------------------------------------------------------------|--------------------------|------------|---------|-----------|-----------|----------|
| <pre>\$ sbatch submit_script.sh Submitted batch job 1487652</pre> |                          |            |         |           |           |          |
| <b>\$ sacct -j 1</b> 4<br>JobID                                   | <b>487652</b><br>JobName | Partition  | Account | AllocCPUS | State     | ExitCode |
| 1487652                                                           | <pre>submit_sc+</pre>    | dev_single | kit     | 2         | RUNNING   | 0:0      |
| 1487652.bat+                                                      | batch                    |            | kit     | 2         | RUNNING   | 0:0      |
| 1487652.ext+                                                      | extern                   |            | kit     | 2         | RUNNING   | 0:0      |
| 1487652.0                                                         | hostname                 |            | kit     | 2         | COMPLETED | 0:0      |
| 1487652.1                                                         | bash                     |            | kit     | 2         | RUNNING   | 0:0      |

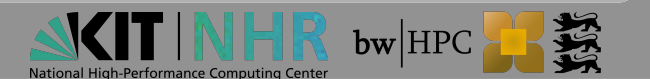

#### 3.b Processing - scontrol show job (1)

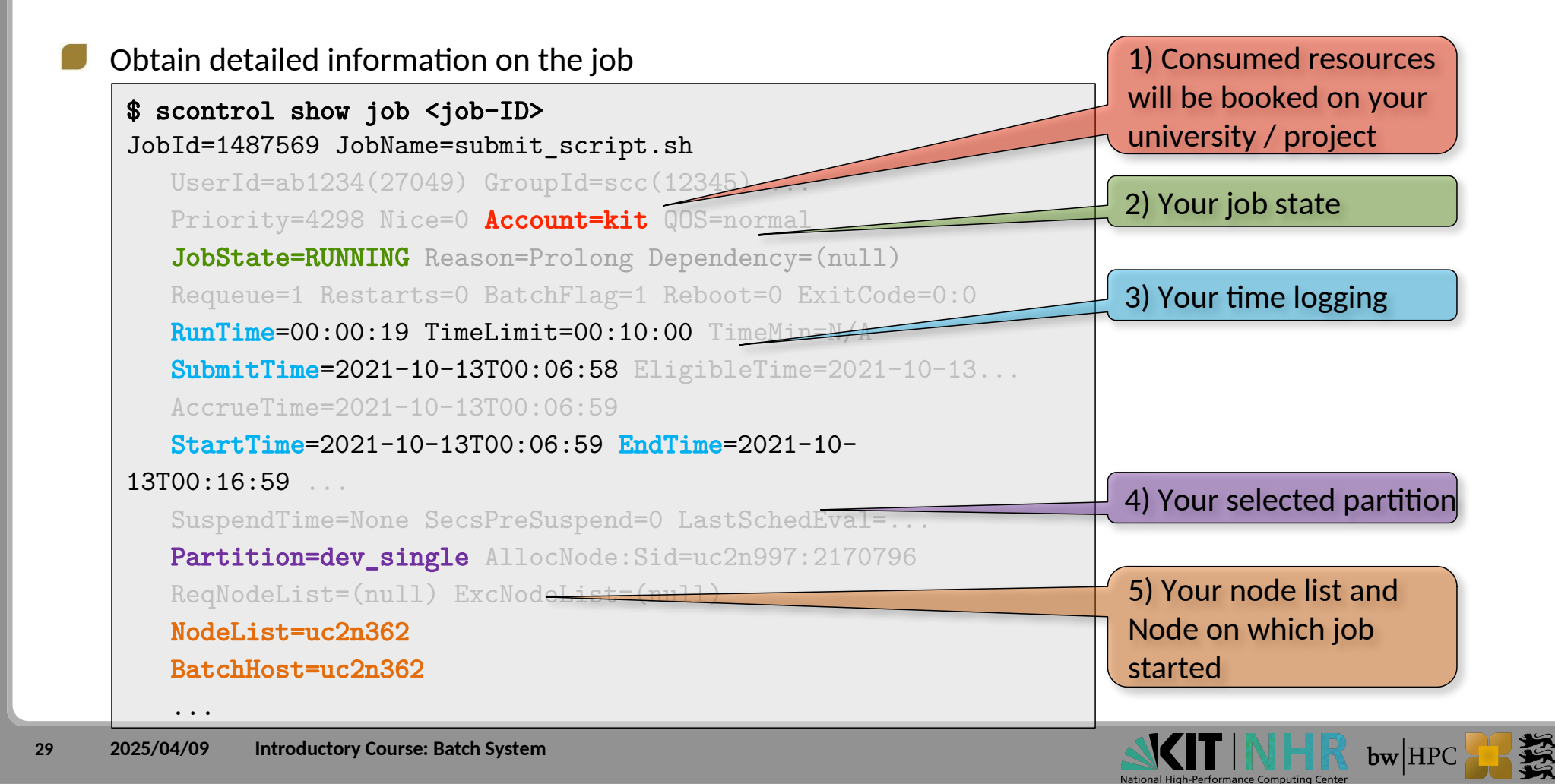

#### 3.b Processing - scontrol show job (2)

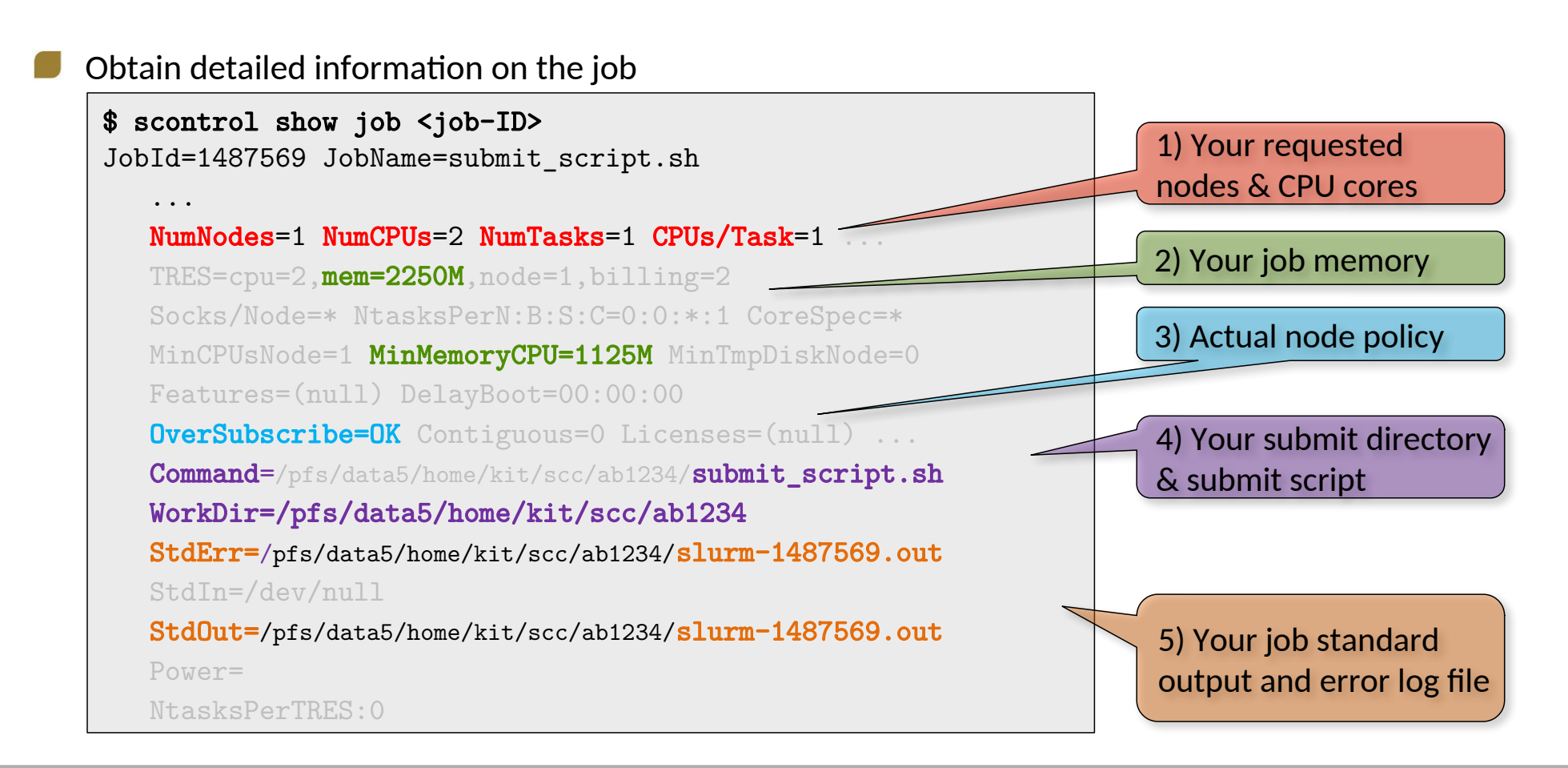

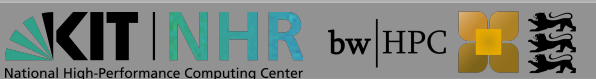

#### **3.c Processing – Login onto compute node**

While the job is running (state =  $\mathbf{R}$ ): login to dedicated compute nodes is possible:

```
ab1234@hkn1990:~$ sbatch submit_script.sh
Submitted batch job 1487652
ab1234@hkn1990:~$ squeue
JOBID PARTITION NAME USER ST TIME NODES NODELIST(REASON)
1487652 dev_cpuon submit_s ab1234 R 2:42 1 hkn0301
ab1234@hkn1990:~$ srun --jobid=1487652 --pty [--overlap] /usr/bin/bash
ab1234@hkn0301:~$
```

srun adds another step to your job. Once main job finishs, job step is cancelled automatically.

```
ab1234@hkn0301:~$
slurmstepd: error: *** STEP 1487652.2 ON hkn0301 CANCELLED AT 2021-10-13T10:35:52
***
exit
srun: Job step aborted: Waiting up to 32 seconds for job step to finish.
```

ab1234@hkn1990:~\$

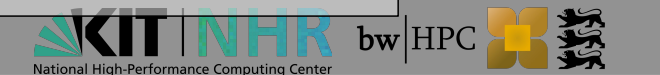

#### **3.d Processing – Cancel the job**

Vou can cancel your job, e.g. if

- Submitted wrongly
- Job does not behave as expected

| <pre>\$ sbatch submit_script.sh Submitted batch job 1487683</pre> |                 |                             |
|-------------------------------------------------------------------|-----------------|-----------------------------|
| \$ scancel 1487683                                                |                 |                             |
| JOBID PARTITION NAME                                              | USER ST         | TIME NODES NODELIST(REASON) |
| 1487683 dev_cpuon submit_s                                        | ab1234 <b>R</b> | 2:42 1 hkn0301              |

#### Check with **sacct**:

| \$ sacct -j 1487683 |                       |            |            |           |            |          |
|---------------------|-----------------------|------------|------------|-----------|------------|----------|
| JobID               | JobName               | Partition  | Account    | AllocCPUS | State      | ExitCode |
|                     |                       |            |            |           |            |          |
| 1487683             | <pre>submit_sc+</pre> | dev_cpuon+ | hk-projec+ | 2         | CANCELLED+ | 0:0      |
| 1487683.bat+        | batch                 |            | hk-projec+ | 2         | CANCELLED  |          |
| 1487683.ext+        | extern                |            | hk-projec+ | 2         | CANCELLED  |          |

#### **Tutorial 2**

- **Goal:** practice monitoring and cancelling of jobs.
- **1**. Modify your script such that it executes a command to wait for 600 seconds (**sleep 600**)
- 2. Set a walltime of 10 minutes and give a name to your job.
- **3**. Submit your job script with **sbatch**.
- 4. Use **squeue** to check the status.
- **5**. Use **scontrol show job** to see from which directory you started the job.
- 6. Use **scancel <job-ID>** to cancel your job.

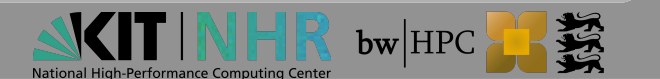

#### **Tutorial 2 - Solution**

| <ul> <li>Goal: practice monitoring and cancelling of jobs.</li> <li>1. Modify your script such that it executes a command to wait for 600 seconds (sleep 600)</li> <li>2. Set a walltime of 10 minutes and give a name to your job.</li> <li>3. Submit your job script with sbatch.</li> </ul> | <pre>#!/bin/bash #SBATCH -N 1 -n 1 #SBATCH -t 00:10:00 #SBATCHmem-per-cpu=500 #SBATCH -J myJobName sleep 600</pre> |  |  |
|----------------------------------------------------------------------------------------------------|----------------------------------------------------------------------------------------------------|--|--|
| <pre>\$ sbatch -p cpureservation=ws submit_script.sh</pre>                                                                                                    | # bwunicluster                                                                                                    |  |  |
| <pre>\$ sbatch -p cpuonlyreservation=ws submit_script.sh</pre>                                                                                                    | # horeka                                                                                                    |  |  |
| <ul> <li>4. Use squeue to check the status.</li> <li>5. Use scontrol show job to see from which directory you started</li> </ul>                                                                                                    | the job.                                                                                                    |  |  |
| <pre>\$ scontrol show job 1487685   grep WorkDir<br/>WorkDir=/pfs/data5/home/kit/scc/ab1234/workshop</pre>                                                                                                    |                                                                                                    |  |  |

**6**. Use **scancel <job-ID>** to cancel your job.

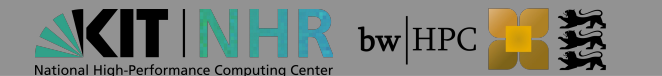

## Interactive jobs

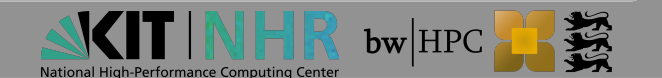

#### Interactive jobs

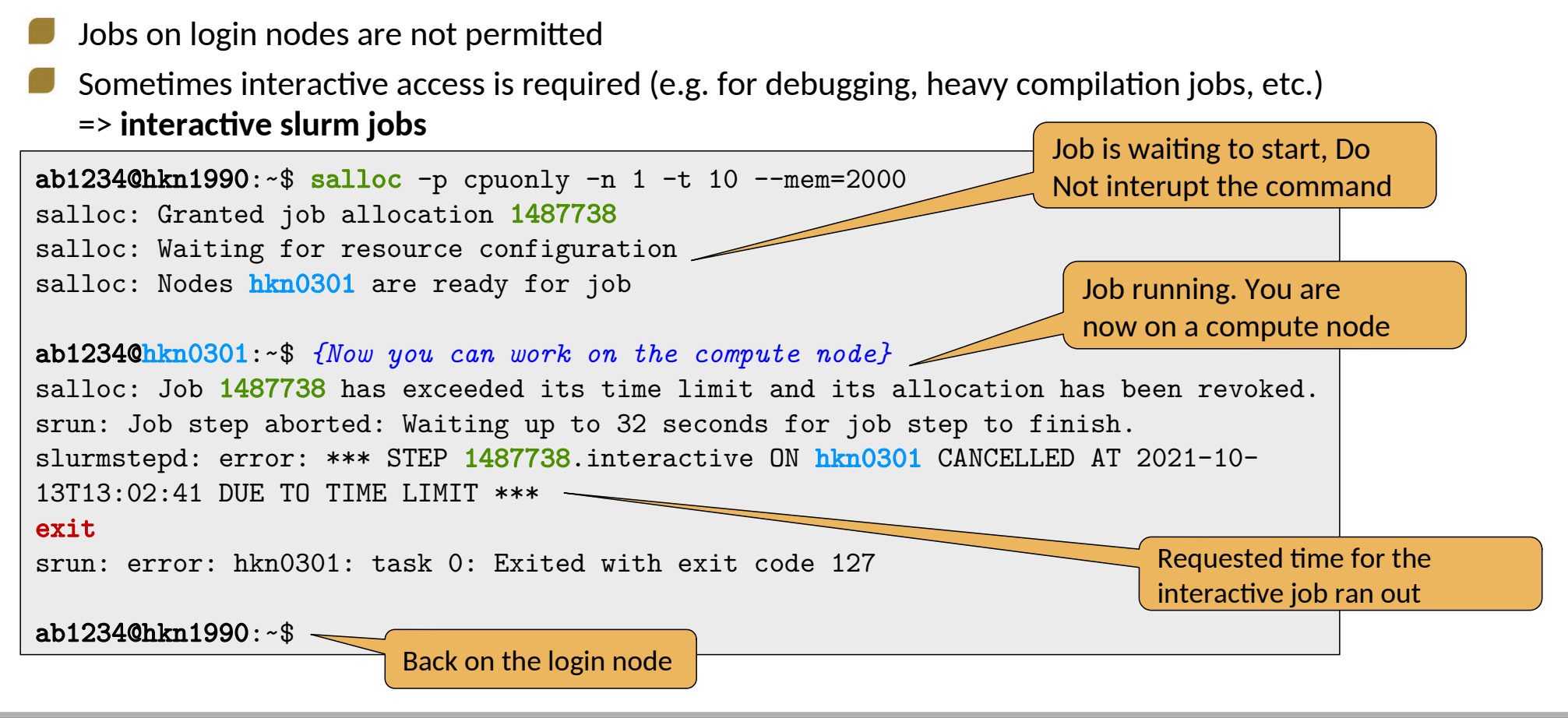

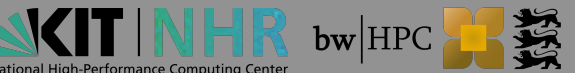

# Thank you for your attention.

# **Questions?**

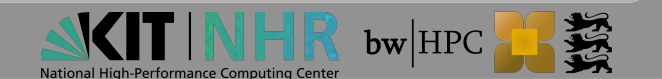